# <u>Pour commander une impression</u> <u>depuis n'importe quel ordinateur</u> <u>de l'établissement</u>

1.Fichier \ Imprimer ;

2.Sélectionner l'imprimante TOSHIBA et valider ;

3.Une fenêtre s'ouvre : choisir un mot de passe (à conserver) ; 4.Valider : OK ;

5.Rendez-vous devant le photocopieur de la salle d'étude.

Votre commande a été mémorisée. L'impression est sécurisée par le <u>mot de passe</u> choisi : il vous sera demandé par l'imprimante-photocopieur.

# → <u>Pour récupérer votre</u> <u>impression en attente</u>

- 1. Insérez votre carte dans le lecteur « Cartadis »;
- 2. Sur le photocopieur, appuyez sur le bouton IMPRESSION ;
- 3. <u>Sur l'écran digital</u>, <u>sélectionnez votre identifiant MAGRET</u> <u>et appuyez sur OK</u>;
- 4. Tapez le mot de passe choisi pour cette tâche d'impression ;
- 5. Sélectionnez la ligne désignant le fichier à imprimer ;
- 6. Vous pouvez alors <u>Supprimer</u> ou <u>Imprimer</u>.

7. Une fois les impressions terminées, appuyez sur la touche 8 du lecteur « Cartadis »: votre carte est éjectée.

### <u>N'oubliez pas de retirer votre carte.</u>

### → <u>Pour photocopier</u>

1. Insérez votre carte dans le lecteur « Cartadis »

(le solde de la carte s'affiche sur l'écran LCD du lecteur) ;

- 2. Sur le photocopieur, appuyez sur le bouton COPIE ;
- 3. Vous pouvez utiliser le photocopieur

(bouton vert pour lancer la copie / 1 passage A4 = 1 unité);

4. Une fois les impressions terminées, appuyez sur la touche 8 du lecteur « Cartadis »: votre carte est éjectée.

#### N'oubliez pas de retirer votre carte.